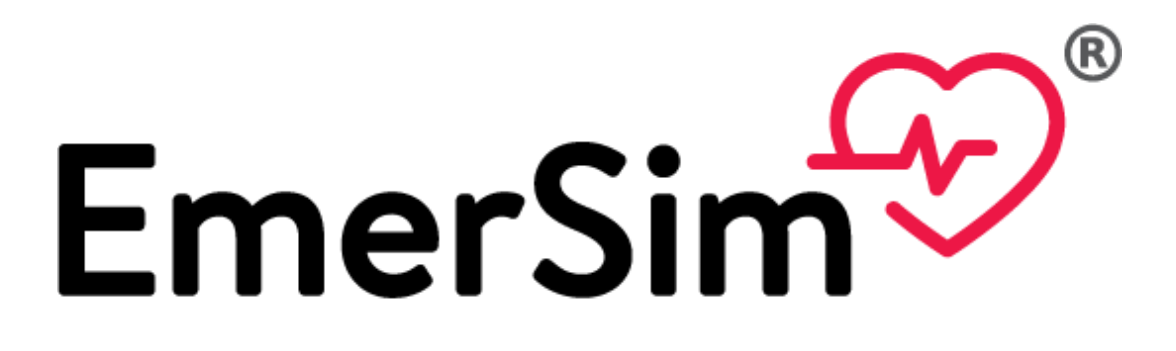

# Vital Signs Monitor Simulator for Emergency Care Training

Quick Start Guide Ver.1.0

 $7^{\text{th}}$  July 2021

Penguin System Co., Ltd.

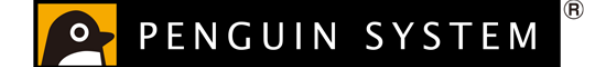

1 / 17

# Content

| 1.  | What is [EmerSim®]?                                        |
|-----|------------------------------------------------------------|
| 2.  | [EmerSim®] usage fee                                       |
| 3.  | [EmerSim®] Web sites                                       |
| 4.  | Let us begin!                                              |
| 4.1 | Register account                                           |
| 4.2 | Let us proceed to usage application! (monthly contract) 11 |
| 4.3 | Purchasing training tickets, reserving training 12         |
| 5.  | Finally holding a training! 13                             |
| 6.  | Using [EmerSim®] 16                                        |
| 7.  | FAQ 16                                                     |

| Manual version | Date of issue | Content       |
|----------------|---------------|---------------|
| 1.0            | 2021/7/7      | First edition |

[EmerSim®] is a registered trademark of Penguin System Co.,Ltd.

#### 1. What is [EmerSim®]?

[EmerSim®] is a product which used for emergency and lifesaving training. In [EmerSim®], the simulated vital sign monitor which is used by the students is called "Monitor". The trainer (instructor) in addition to the "Monitor", can use the screen called "Controller" and can freely change the vital signs value.

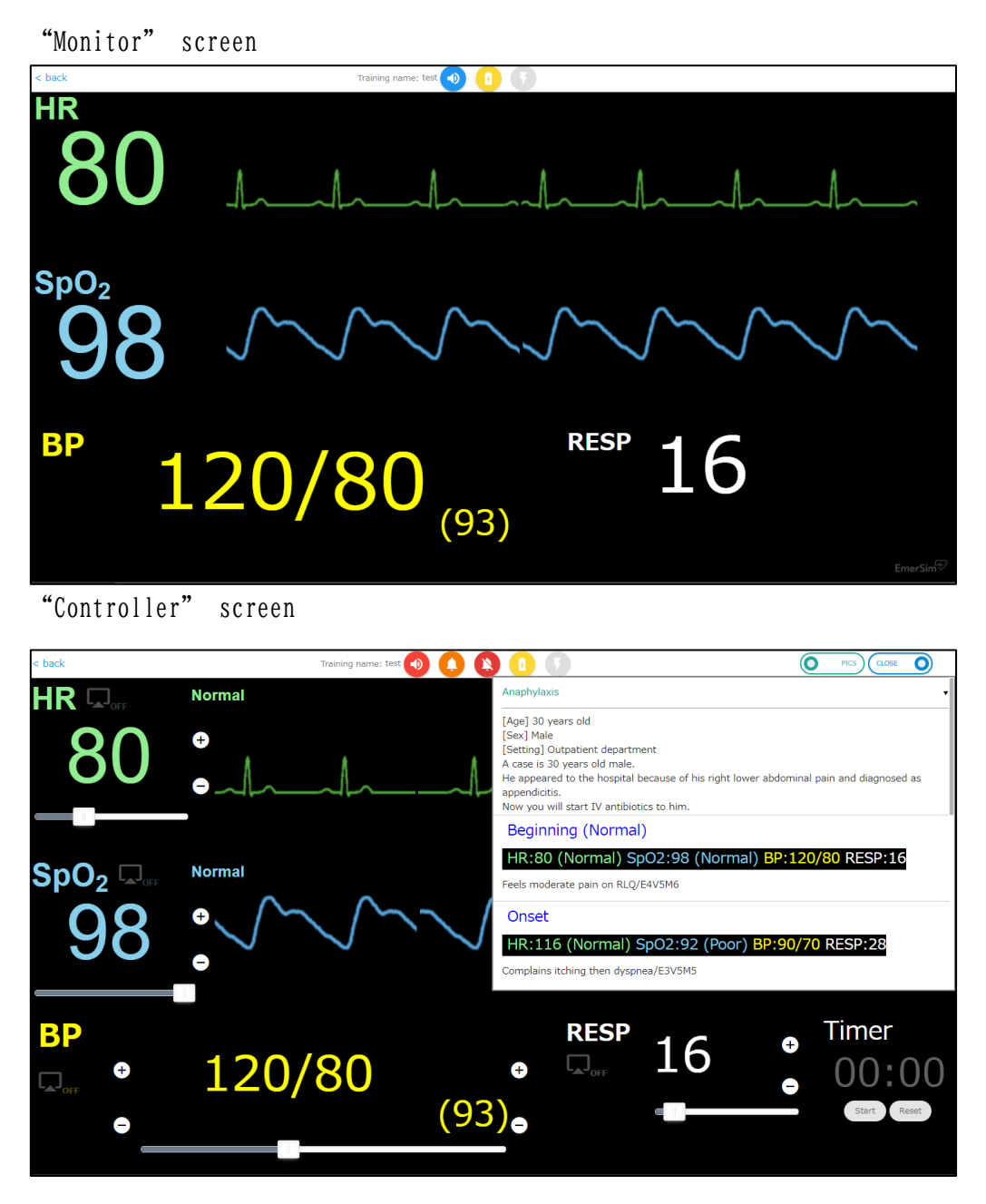

[EmerSim®] does not require special equipment, use it with your computer, tablet, or other devices with Web browser.

In Web browser, "Monitor" or "Controller" will be displayed.

# 3 / 17

### 2. [EmerSim®] usage fee

[EmerSim®] has 2 usage fees Basic contract: €15 per month. (€12 per month as "EmerSim® 1st year campaign") Training ticket (1 training/1 hour): €9

After purchasing [EmerSim®] basic contract, purchase training tickets in training management site (which mentioned in later chapter). Tickets are used to hold a training. With 1 ticket it is possible to hold 1 training for 1 hour. "1 training" is basically URL for "Monitor" and "Controller".

For example, to hold 1 training for 2 hours, 2 tickets will be used.

# 3. [EmerSim®] Web sites

[EmerSim®] is consist of 3 Web sites.

① Product introduction Web site

[EmerSim®] introduction site, it is mainly used before purchasing.

https://emersim.jp/

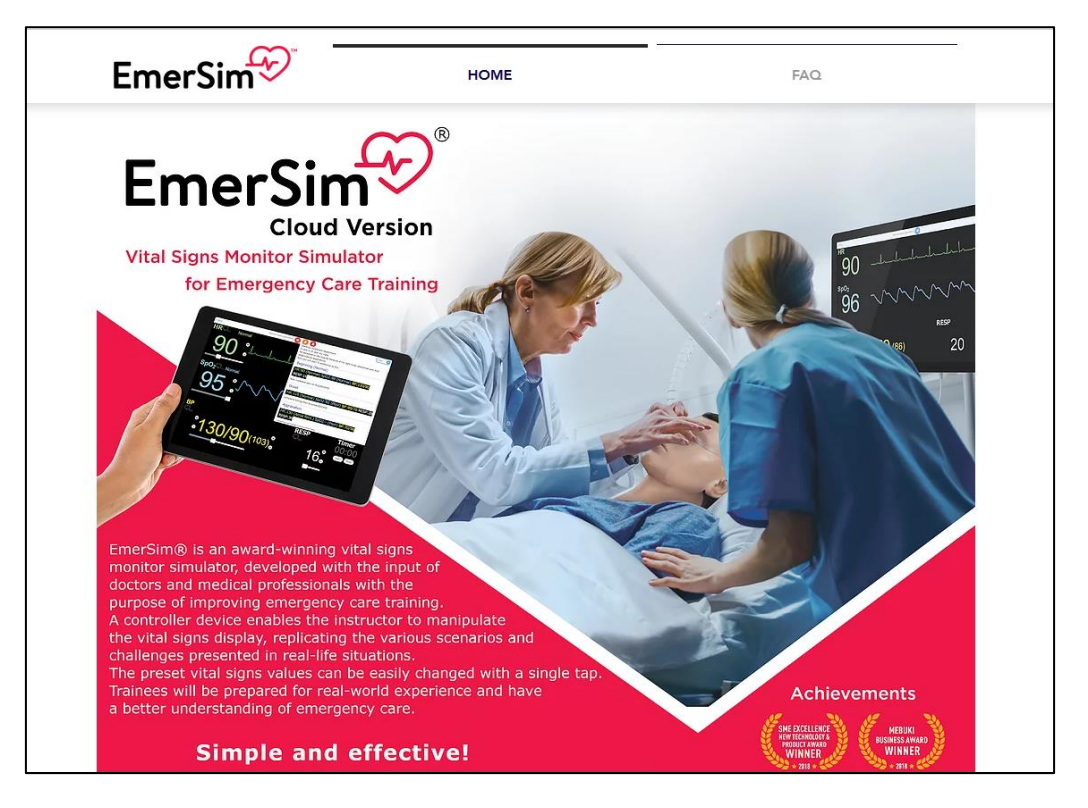

② Training management Web site

Training management site is used for login, purchasing basic contract, and holding a training. Tickets may also be purchased here.

https://euqtr.emersim.jp/

| EmerS | 🔊 EmerSim <sup>®</sup> Trai | ning Management Site                              |                                                            |                 | English 🖌 🧃 | Information  | EmerSim Hosp. | Logout | ^ |
|-------|-----------------------------|---------------------------------------------------|------------------------------------------------------------|-----------------|-------------|--------------|---------------|--------|---|
| =     | Training reservation        | Training reservation                              | on                                                         |                 |             |              |               |        |   |
|       | Buy/manage tickets          | Training list                                     |                                                            |                 |             |              |               |        |   |
| /     | Scenario settings           | • No active or past training reserva              | tions found                                                |                 |             |              |               |        |   |
| -     | Account information         |                                                   |                                                            |                 |             |              |               |        |   |
| Ê     | Contract status             | Training reservation                              |                                                            |                 |             |              |               |        |   |
|       | Change email                | Training name                                     |                                                            |                 |             | Tickets am   | ount          |        |   |
| 07    | Change password             | Training name                                     |                                                            |                 |             |              |               |        |   |
| =     | Inquiry                     | Training date (JST)                               | Training time (JST)                                        |                 | Usab        | le tickets   | 0             |        |   |
| 0     | FAQ                         | Training date                                     | Training time                                              | _               |             |              | ticket(s      | )      |   |
|       | Manual                      | Training hours                                    | Hold training count                                        |                 |             |              |               |        |   |
|       |                             | 1 Hours                                           | 1 Training<br>e select [1 day]. With 8 tickets you may use | up to 24 hours. | Use         | d tickets    | 0<br>ticket(s | )      |   |
|       |                             | End time * will be<br>automatically<br>calculated | Ticket usage 1 ticket(s)                                   |                 | Purcha      | used tickets | 0<br>ticket(s |        | • |

③ [EmerSim®] Web site

[EmerSim®] Web site is automatically assigned after training reservation done in training management site. 2 URLs will be assigned. "Controller" URL, which is used by trainer (instructor) and "Monitor" URL, a simulated vital sign monitor, which is used by students.

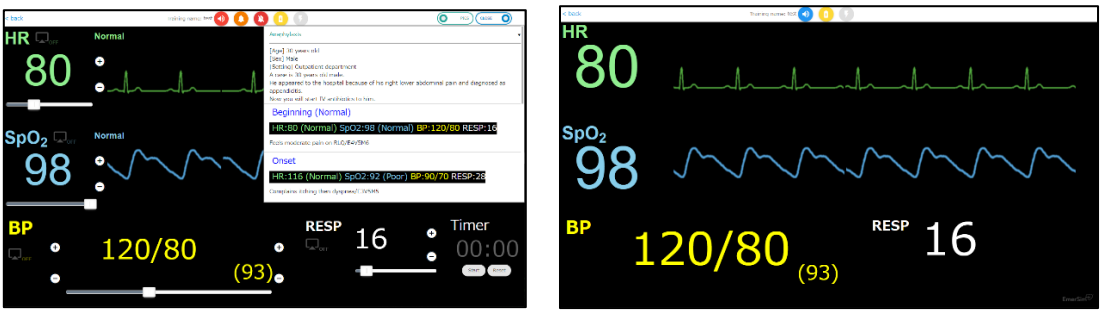

"Controller" screen example

"Monitor" screen example

#### 4. Let us begin!

There are 3 steps when using [EmerSim®] for the first time.

- ① Register account
- ② Usage application ( EmerSim<sup>®</sup> basic usage fee is €15 per month. Though, in this time, it costs €12 per month as "EmerSim<sup>®</sup> 1st year campaign".)
- ③ Purchase training ticket and register training

With above steps done, now it is only to start training!

The first three steps will be explained in order below.

#### 4.1 Register account

First, create an "account", which is used to use [EmerSim®].

Please access URL below. Account registration is free of charge.

https://euqtr.emersim.jp/session/signup

| EmerSim <sup>®</sup> EmerSim <sup>®</sup> Training Mana           | • i                                                                                                    | Information   | ^ |  |   |  |  |
|-------------------------------------------------------------------|----------------------------------------------------------------------------------------------------|---------------|---|--|---|--|--|
| (* For companies that purcha                                      | (* For companies that purchase EmerSim for hospital, etc. by proxy, please refer to this procedure)      |               |   |  |   |  |  |
|                                                                   | EmerSim <sup>®</sup> account registry                                                                    |               |   |  | ł |  |  |
| Hospital / School name                                            | EmerSim Hospital                                                                                         |               |   |  | l |  |  |
| Department / Subject name                                         | 9 School (medical science, nursing, etc.)                                                                |               |   |  | l |  |  |
| Language                                                          | English                                                                                                  | ~             |   |  | l |  |  |
| Administrator name                                                | EmerSim Admin                                                                                            |               |   |  | ł |  |  |
| Administrator email addres<br>* used for login                    | s emersim@penguins.co.jp                                                                                 |               |   |  | l |  |  |
| Password                                                          | ••••••                                                                                                   |               |   |  | I |  |  |
| * Password must have more that (0,1,2,etc.) and special character | n                                                                                                    | ter, digit    |   |  | I |  |  |
| Confirm password                                                  |                                                                                                    |               |   |  | ł |  |  |
| <ul> <li>✓ I agree t</li> <li>✓ I agree t</li> </ul>              | o user policy conditions<br>o privacy policy conditions<br>Register account                              |               |   |  |   |  |  |
|                                                                   | For already registered user, please login                                                                |               |   |  |   |  |  |
| Copyright © 2020- Pengui                                          | n System Co.,Ltd. All rights reserved. [EmerSim $^{\circ}$ ] is a registered trademark of Penguin System | stem Co.,Ltd. |   |  | - |  |  |

7 / 17

Password will be used for "Training management site" at all times.

For safety, password must have more than 10 characters and contain at least one UPPERCASE letter, lowercase letter, digit (0,1,2,etc...) and special character ( !\#"#\$%&'()\*+,-./:;<=>?@[\#]^\_\#`{|}~).

Enter required fields and press on [Register account] button.

The next screen will be displayed.

| EmerSim <sup>®</sup> EmerSim <sup>®</sup> Training Management Site            | English 🗸 | i | Information | Login |
|-------------------------------------------------------------------------------|-----------|---|-------------|-------|
|                                                                               |           |   |             |       |
|                                                                               |           |   |             |       |
| New account registered                                                        |           |   |             |       |
| Email has been sent. Please access URL in the email to complete registration. |           |   |             |       |
| To inquiry                                                                    |           |   |             |       |
|                                                                               |           |   |             |       |

An email will be sent at the email address you entered earlier, please proceed to the URL provided in the email.

(Email example)

Title: [EmerSim] New account application

To EmerSim customer

We have received new account register application. Please complete registration by accessing URL below.

https://euqtr.emersim.jp/session/register?tkn=12345678-1234-1234-123456789012

[EmerSim] Official Site https://qtr.emersim.jp/

Login to EmerSim training management site https://euqtr.emersim.jp

- Inquiry
https://euqtr.emersim.jp/inquiry

\_\_\_\_

Operating Company: Penguin System Co., Ltd. (https://www.penguins.co.jp/en/)

With URL accessed, account registration should be completed and screen below will be displayed.

9 / 17

| EmerSim <sup>®</sup> EmerSim <sup>®</sup> Training Management Site | English | i | Information | Login |
|--------------------------------------------------------------------|---------|---|-------------|-------|
|                                                                    |         |   |             |       |
|                                                                    |         |   |             |       |
| New account registered                                             | d       |   |             |       |
| Registration complete. Please login from logir page.               | 1       |   |             |       |
| To login                                                           |         |   |             |       |

Click on [To login] link to proceed to login page.

Login page will be used from now on as entrance to the Web site.

https://euqtr.emersim.jp

| <sup>®</sup> Training Management Site              | English 🗸 | i | Information | Login |
|----------------------------------------------------|-----------|---|-------------|-------|
| Login                                              |           |   |             |       |
| Email Address / User ID<br>Email Address / User ID |           |   |             |       |
| Password                                           |           |   |             |       |
| Login                                              |           |   |             |       |
| Register new account<br>Forgot password?           |           |   |             |       |

To login, please enter email address and password that you registered earlier. With successful login, account registration is now complete!

# 4.2 Let us proceed to usage application! (monthly contract)

After login, please proceed to [Usage application]. This is procedure of basic usage fee €15 (€12 per month as "EmerSim® 1st year campaign").

Please select credit card payment.

As usage application completed, following screen will be displayed

| EmerS | ⊪ை EmerSim <sup>®</sup> Trai | ning Management Si                            | English 🗸                      | i Information              | EmerSim Hospital Logout |        |                |             |
|-------|------------------------------|-----------------------------------------------|--------------------------------|----------------------------|-------------------------|--------|----------------|-------------|
| ≡     |                              |                                               |                                |                            |                         |        |                |             |
| Ħ     | Training reservation         | Contract sta                                  | lus                            |                            |                         |        |                |             |
|       | Buy/manage tickets           | 🔒 Usage stat                                  | us                             |                            |                         |        |                |             |
| 1     | Scenario settings            | Lissas start data:                            | 2021.07.1                      | e                          |                         |        |                |             |
| •     | Account information          | Usage start date.                             | 2021-07-1                      | 0                          |                         |        |                |             |
| Ê     | Contract status              | Maximum simultaneous                          | training count: 6              |                            |                         |        |                |             |
|       | Change email                 |                                               | с                              | heck payments (external pa | yment site)             |        |                |             |
| От    | Change password              |                                               | _                              |                            |                         |        |                |             |
| а,    | Inquiry                      | Payments list                                 |                                |                            |                         |        |                |             |
| 0     | FAQ                          | <ul> <li>If payments are done with</li> </ul> | n credit card, billing will be | proceeded monthly and te   | erms will be update     | ed     |                |             |
|       | Manual                       | Target term start date                        | Target term end date           | Payment method             | Payment da              | ate Pa | yment status   | Payment due |
|       |                              | 2021-07-16                                    | 2021-08-16                     | Credit card                | 2021-07-1               | 6 Pay  | ment confirmed | -           |

# 4.3 Purchasing training tickets, reserving training

This is the last step. All left to do, is to purchase training tickets and reserve training to hold a [EmerSim®] training. From left menu, proceed to [Buy/manage tickets] page to purchase tickets. 1 ticket is used for 1 training for 1 hour. There are also 25, 50 or 100 value tickets pack.

| EmerS   | EmerSim <sup>®</sup> EmerSim <sup>®</sup> Training Management Site Eng |                     |                  |                 |               |            |            | EmerSim Hospital Logout |
|---------|------------------------------------------------------------------------|---------------------|------------------|-----------------|---------------|------------|------------|-------------------------|
| =       | Training reservation                                                   | Buy/mana            | ge ticke         | ets             |               | Ticke      | ets amount |                         |
|         | Buy/manage tickets                                                     | Purchase, manage ar | nd check tickets | from this page  |               |            | Usable tic | kets 0                  |
| /       | Scenario settings                                                      | Purchased           | ticket list      |                 |               |            |            | ticket(s)               |
| •       | Account information                                                    | ① No tickets purhca | ise history.     |                 |               |            |            |                         |
| Ê       | Contract status                                                        | 📜 Buy 1 ticke       | t(s)(€4)         | 📜 Buy 25 tio    | :ket(s)(€90)  |            |            |                         |
|         | Change email                                                           | 📜 Buy 50 ticket     | (s)(€170)        | 🏋 🛛 Buy 100 tio | :ket(s)(€320) |            |            |                         |
| <b></b> | Inquiry                                                                | Ticket price table  |                  |                 |               |            |            |                         |
| 0       | FAQ                                                                    | Purchase count      | List price       | Selling price   | Discount rate | Unit price |            |                         |
|         | Manual                                                                 | 1 ticket(s)         | €4               | €4              | -             | €4         |            |                         |
|         |                                                                        | 25 ticket(s)        | €100             | €90             | 10%           | €3.6       |            |                         |
|         |                                                                        | 50 ticket(s)        | €200             | €170            | 15%           | €3.4       |            |                         |
|         |                                                                        | 100 ticket(s)       | €400             | €320            | 20%           | €3.2       |            |                         |

Tickets do not have expiration date. (However, it is not possible to use tickets with expired basic monthly contract, please keep your basic monthly contract active)

#### 5. Finally holding a training !

On left menu of training management site, proceed to [Training reservation] to reserve training.

| EmerS         | <sub>im</sub> ூ EmerSim <sup>®</sup> Traini | ing Management Site                                              |                                                              | English - i Information | EmerSim Hospital Logout |
|---------------|---------------------------------------------|------------------------------------------------------------------|--------------------------------------------------------------|-------------------------|-------------------------|
| =             | Training reservation                        | Training reservation                                             |                                                              |                         |                         |
|               | Buy/manage tickets                          | Training name<br>Training name                                   |                                                              | Tickets a               | mount                   |
| ×<br>•        | Scenario settings<br>Account information    | Training date (JST)<br>Training date                             | Training time (JST)<br>Training time                         | Usable tickets          | <b>25</b><br>ticket(s)  |
| Ê             | Contract status<br>Change email             | Training hours 1 Hours                                           | Hold training count 1 Training                               |                         | 0                       |
| <del>от</del> | Change password                             | * For training longer than 8 hours, please<br>End time * will be | e select [1 day]. With 8 tickets you may use up to 24 hours. |                         | ticket(s)               |
| •             | Inquiry                                     | automatically<br>calculated                                      |                                                              | Purchased tickets       | 25<br>ticket(s)         |
|               | Manual                                      | Use tickets                                                      |                                                              |                         |                         |

Please enter "Training name". It will be displayed on top of the [Monitor] and [Controller] during the actual training. (While there no limit to training name length, on top of the [Monitor] and [Controller] first 12 letters of training name will be displayed).

Please enter "Training date", "Training time", "Training hours" and "Hold training count".

"End time" and "Ticket usage" will be calculated automatically. Please check the values and press on "Use tickets" to confirm. As training reservation completes, registered training information will be

displayed in [Training list] on top of the [Training reservation].

#### 13 / 17

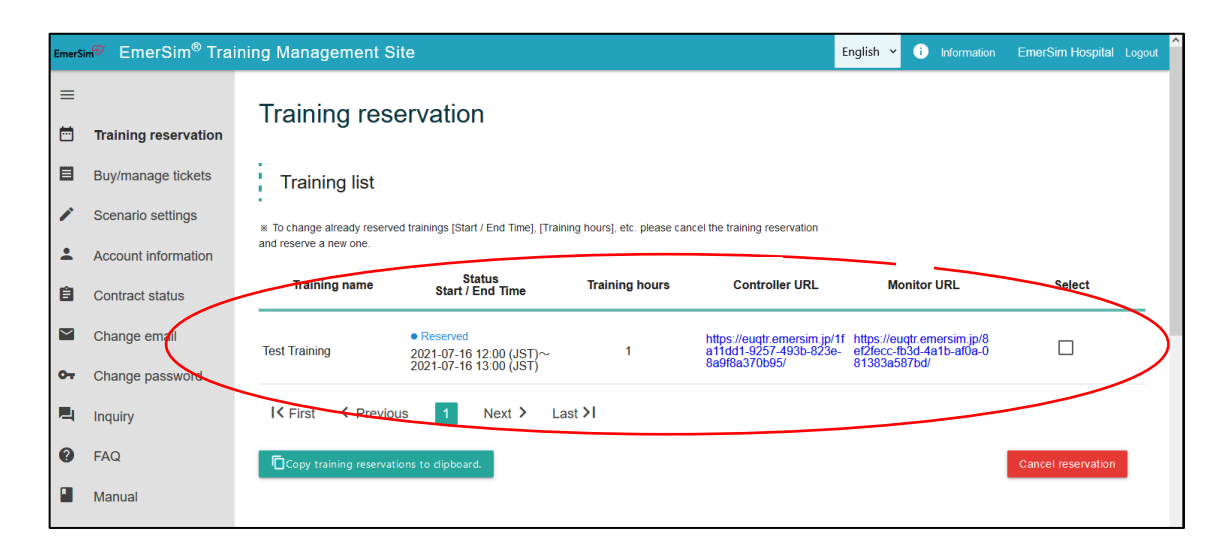

By accessing URL that displayed in "Controller URL" and "Monitor URL " during training time, "Controller" and "Monitor" page will open and it is possible to start training. During training reservation time, you can access URL from this page or share it with instructor by email etc.

In that case, please use [Copy training reservations to clipboard.] button. By pressing this button, training reservation information will be copied to clipboard, and it is possible to [paste] it in email etc. Please see how it possible to paste training reservation information in the example below.

- \* Caution: When notifying others with "Controller" or "Monitor" URL, please refrain from pasting the information in SMS applications such as Line or Facebook Messenger, and use email etc. instead. By notifying URL with SMS applications, such as Line or Facebook, clicked URL will open [EmerSim®] in SMS internal browser, which [EmerSim®] does not support. Please use [EmerSim®] with general browsers.
- When, for example holding 3 trainings in parallel in single training course, please select 3 trainings in "Hold training count". Training names will be separated in (1) – (3), and 3 sets of "Controller" and "Monitor" will be displayed as below.

#### 15 / 17

| EmerS    | mersim <sup>®</sup> EmerSim <sup>®</sup> Training Management Site 10 Information EmerSim Hospital Logout |                                                |                                                                                               |                             |                                                                        |                                        |                                             |        |   |  |
|----------|----------------------------------------------------------------------------------------------------|------------------------------------------------|-----------------------------------------------------------------------------------------------|-----------------------------|------------------------------------------------------------------------|----------------------------------------|---------------------------------------------|--------|---|--|
| =        | Training reservation                                                                                     | Training res                                   | Training reservation                                                                          |                             |                                                                        |                                        |                                             |        |   |  |
|          | Buy/manage tickets                                                                                       | Training list                                  |                                                                                               |                             |                                                                        |                                        |                                             |        |   |  |
| /        | Scenario settings                                                                                        | <ul> <li>To change already reserved</li> </ul> | red trainings [Start / End Time], [Traini                                                     | ing hours], etc. please car | ncel the training reservation                                          |                                        |                                             |        |   |  |
| *        | Account information                                                                                      | and reserve a new one.                         | <b>0</b> 4-6                                                                                  |                             |                                                                        |                                        |                                             |        |   |  |
| Ê        | Contract status                                                                                          | Training name                                  | Status<br>Start / End Time                                                                    | Training hours              | Controller URL                                                         | Mor                                    | nitor URL                                   | Select | _ |  |
|          | Change email                                                                                             | Test Training(3)                               | <ul> <li>Reserved</li> <li>2021-07-20 12:00 (JST)~</li> <li>2021-07-20 14:00 (JST)</li> </ul> | 2                           | https://euqtr.emersim.jp/3<br>5493520-cb1e-44dd-8608<br>-2f4523068915/ | https://euo<br>78cef23-f2<br>7c852a4f1 | ıtr.emersim.jp/1<br>24b-44d2-95e3-<br>Id9f/ |        |   |  |
| <b>.</b> | Inquiry                                                                                                  | Test Training(2)                               | <ul> <li>Reserved</li> <li>2021-07-20 12:00 (JST)~</li> <li>2021-07-20 14:00 (JST)</li> </ul> | 2                           | https://euqtr.emersim.jp/7<br>91fa182-1c04-49e2-b00f-<br>12a51b8b4dc5/ | https://euo<br>80111bb-7<br>9849dc27   | tr.emersim.jp/5<br>d98-4f8d-b355-<br>13a5/  |        |   |  |
| 2        | FAQ<br>Manual                                                                                            | Test Training(1)                               | • Reserved<br>2021-07-20 12:00 (JST)~<br>2021-07-20 14:00 (JST)                               | 2                           | https://eugtr.emersim.jp/4<br>e86becb-8e01-4725-9956<br>-d612aae3a904/ | https://euo<br>564379b-9<br>-f803afb5a | ıtr.emersim.jp/8<br>9b6a-4539-861e<br>ab44/ |        |   |  |
|          |                                                                                                    | I First C Previous 1 Next > Last >I            |                                                                                               |                             |                                                                        |                                        |                                             |        |   |  |
|          |                                                                                                    | Copy training reserva                          | Cancel reservation                                                                            |                             |                                                                        |                                        |                                             |        |   |  |

# 6. Using [EmerSim®]

Please refer to separate [User Manual].

# 7. FAQ

- Q1. Is it possible to use "Monitor" with multiple devices?
- Al. Yes, there no limit to "Monitor" devices.

Q2. Is it possible to use "Controller" with multiple devices?

A2. Yes, it is possible to use multiple devices. However, be aware when second

"Controller" device is connected, the values displayed on the "Monitor"

will be reset. Generally, it is recommended to use single device as "Controller".

#### 16 / 17

Q3. While vital sign values are set in scenario, is it possible to register my own scenario?

A3. Yes, please proceed to "Scenario settings" on left menu of training management site, it possible to add and edit scenarios in the page.

Q4. Is there tickets expiration date?

A4. No, there no expiration date to tickets.

However, it is not possible to use tickets to hold trainings with expired basic contract, please keep your basic monthly contract active.

In case you wish to completely delete your account, it can be done by accessing "Delete account" from "Account information" in training management site, please be aware, that remaining tickets will also be deleted.